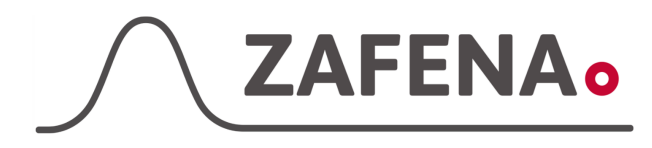

# Analyticon Urilyzer 100 Pro

|              | instrument-tag    |             |
|--------------|-------------------|-------------|
| Approved by: | Version: 20220906 |             |
| Date:        | Author: FW        | Page 1 by 4 |

## Analyticon Urilyzer 100 Pro Instrument-tag

Dokumentet beskriver vilken instrument-tag mätaren ska märkas med för att fungera med Zafena POC-Workstation. Fysisk anslutning sker Nätverkskabel direkt till det lokala nätverket. Möjligen kan det behövas en mindre nätverksswitch om det inte finns tillräckligt med nätverksuttag i lokalen.

### Ansluten via Ethernet

### Instrument-tag: LMC-AUP2

Skriv ut och fäst instrument-taggen på eller intill instrumentet.

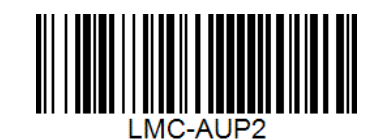

Denna inställning kräver ett godkännande via knapptryckning på instrumentet, innan analysresultatet sänds vidare.

Efter avklarad analys behöver operatören trycka på den tredje knappen uppifrån i vyn för resultatet. Symbolen på knappen är en dator med 'IOIOI' under.

Delar som behövs:

#### Produkt

#### Produktnummer

ZAF-520-16

- ZAF-552
  - ZAF-509
- Ethernet till USB adapter ZAF-520-14
- 7 port USB-hub
- 5 port Ethernet switch

**POC-Workstation** 

2x Närverkskabel

ZAF-520-15

Anslut nätverkskabeln i RJ45-uttaget på baksidan av mätaren. Den andra änden ansluts till en switch. Nästa nätverkskabel ansluts i switch och sedan till Ethernet-USB-dongel i en av USB portarna i den strömsatta USB-hubben, som i sint tur är ansluten till

POC-Workstation.

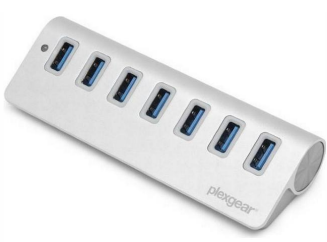

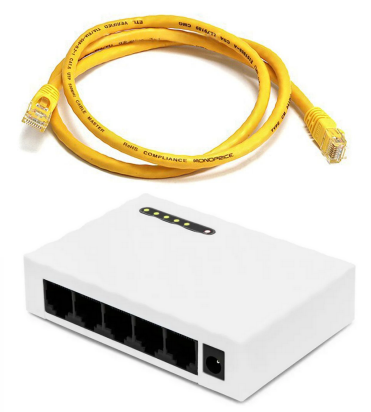

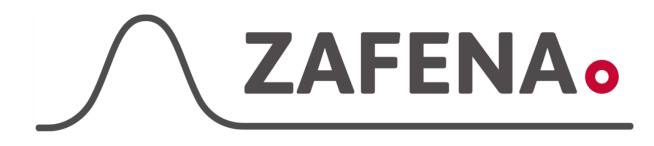

## Analyticon Urilyzer 100 Pro

|              | Instrument-tag    |             |
|--------------|-------------------|-------------|
| Approved by: | Version: 20220906 |             |
| Date:        | Author: FW        | Page 2 by 4 |

## Inställningar

Starta POC-Workstation och vänta till dess att nätverksikonen är svart, utan varningssymboler.

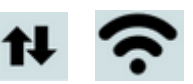

Anslut nätverksadaptern [ZAF-520-14], från Zafena, till ett av USB-kontakterna i POC-workstation.

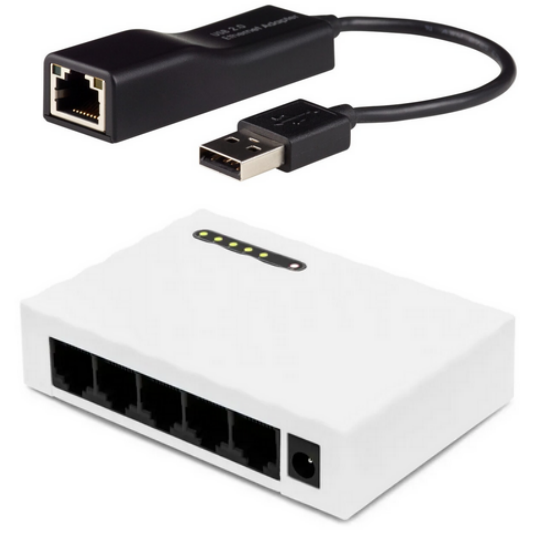

Anslut 5-port switch [ZAF-520-15] till ett eluttag och placera switchen i närheten av POC-Workstation.

Anslut en nätverkskabel mellan nätverksadaptern och switchen, samt en nätverkskabel mellan switchen och instrumentet. Nätverksuttaget finns på baksidan av instrumentet.

## Inställningar på instrument

1. Välj "Main" i instrumentets display.

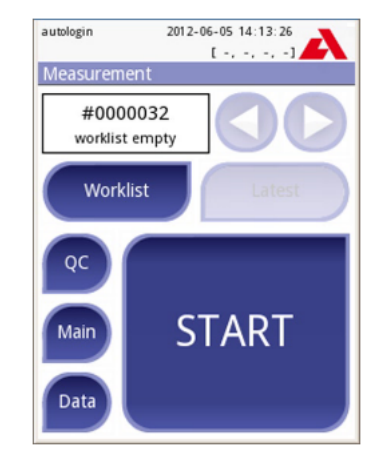

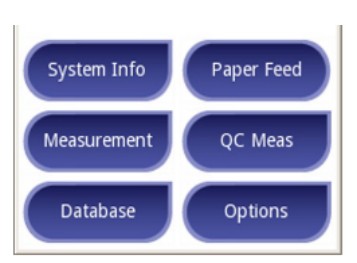

2. Välj "Options"

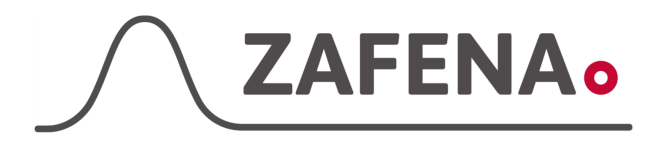

# Analyticon Urilyzer 100 Pro

|              | monument-tag      |             |
|--------------|-------------------|-------------|
| Approved by: | Version: 20220906 |             |
| Date:        | Author: FW        | Page 3 by 4 |

3. Välj "Settings"

4. Välj "Output"

5. Välj "ASTM-LIS2A" i listan.

Markera rutan för "Auto transfer"

Tryck på knappen med den gröna bocken för att spara inställningarna.

Tryck på knappen med en pil åt höger för att komma vidare i konfigurationen.

 Skriv in Server IP och port, separerat med ett kolon.
172.16.1.1:8888

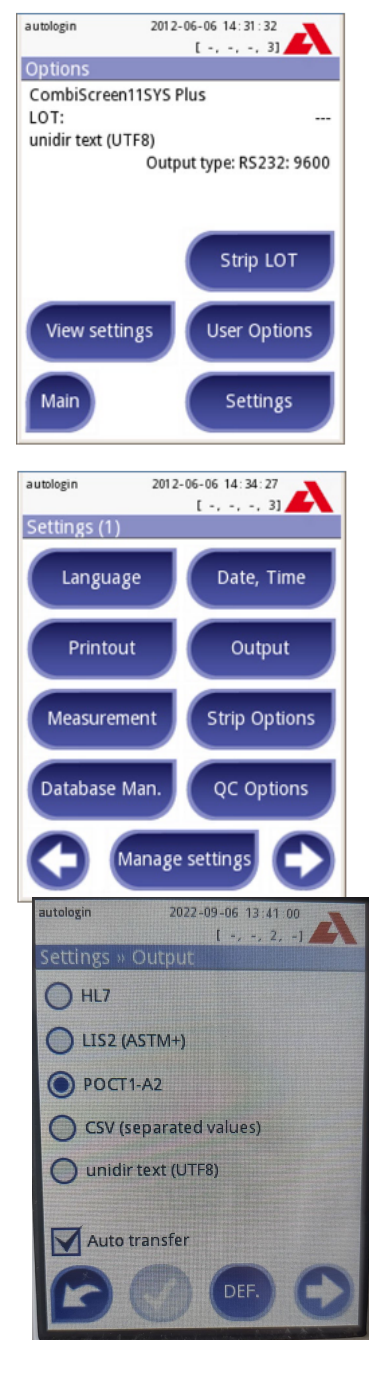

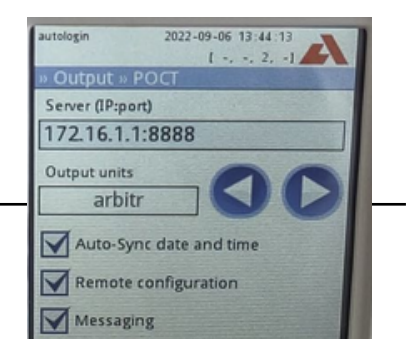

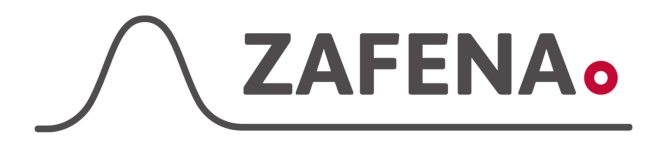

#### Analyticon Urilyzer 100 Pro Instrument-tag

|              | moti amerit tag   |             |
|--------------|-------------------|-------------|
| Approved by: | Version: 20220906 |             |
| Date:        | Author: FW        | Page 4 by 4 |

Välj "arbitr" som 'output'

Markera rutan för:

- Auto-Sync date and time
- Remote configuration
- Messaging

Tryck sedan på knappen med en grön bock för att spara inställningarna.

Tryck på knappen med en pil åt höger för att komma vidare i konfigurationen.

- 7. Se till att 'remote software update' är inställd på "manual"
- 8. Backa tillbaka till startsidan för att utföra en analys.

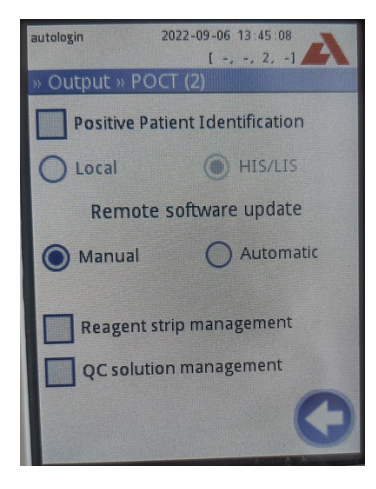